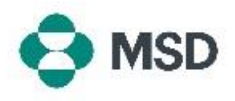

## Créer une note de crédit

1

Ariba permet aux fournisseurs de créer une note de crédit sur une facture existante dans le portail. Une note de crédit peut être créée de la manière suivante :

Accédez à la page de connexion du fournisseur Ariba à l'adresse <u>https://supplier.ariba.com/</u> et

- connectez-vous au compte souhaité. Une fois connecté, accédez à l'onglet Workbench (Espace de travail) et cliquez sur l'option 2 Invoices (Factures). Dans l'écran Invoices (Factures), cliquez sur le numéro de la facture pour laquelle vous souhaitez 3 créer une note de crédit. Dans l'écran Invoice Display (Afficher la facture), cliquez sur le bouton Create Line-Item Credit 4 Memo (Créer une note de crédit) en haut de l'écran. Dans l'écran de création de la note de crédit, remplissez les détails de votre crédit. Certains 5 champs sont automatiquement remplis. Les champs marqués d'un astérisque (\*) sont obligatoires. Faites défiler l'écran vers le bas et cliquez sur le bouton **Next** (Suivant). 6 Veuillez noter qu'en cliquant sur Save (Enregistrer), votre progression sera enregistrée mais la facture <u>ne sera pas</u> soumise. Dans l'écran de révision, vous pouvez vérifier que tous les détails de la note de crédit sont 7 corrects avant de procéder à la soumission. Faites défiler l'écran jusqu'en bas. Si des modifications doivent être apportées, cliquez sur le bouton Previous (Précédent) pour revenir à l'écran d'édition de la facture. Si toutes les données sont correctes, cliquez sur le bouton Submit (Soumettre). 8 Veuillez noter qu'en cliquant sur le bouton Save (Enregistrer), votre progression sera enregistrée mais la facture ne sera pas soumise.
- 9 Vous recevrez une notification indiquant que la note de crédit a été soumise.